# 玉城町 新型 コロナワクチン接種 予約サイトの使い方

# 目 次

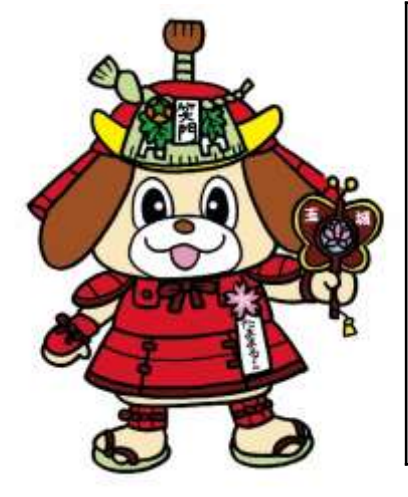

| 1.初回ログインの方法 | ••••1  |
|-------------|--------|
| 2.接種予約の方法   | •••••4 |
| 3. こんなときは   | ••••9  |

はじめに

ご予約は1回目と2回目の両方行っていただく必要があります。 2回目の予約枠が公開されていない場合は、公開後、忘れずに行ってください。

※スマートフォンの画面を例にしていますが、パソコンやタブレットからも同様の操作です。

### 1.初回ログインの方法

| 新型コロナワクテン 接種手約サイト 三                                  | ①以下からサイトにアクセスします。                                                                                                    |
|------------------------------------------------------|----------------------------------------------------------------------------------------------------|
| ログイン                                                 | ■URL                                                                                                    |
| <b>夏種芬香</b> 号                                        | https://vaccines.sciseed.jp/tamaki/login                                                                                                    |
| 0123406780                                           |                                                                                                    |
| 1株より近付された接触券に記載されている10桁の接触券<br>1を入力してください            | ■二次元 QR コード                                                                                                    |
| <b>ス</b> <i>7</i> − Ϝ                                |                                                                                                    |
| 回ロデイ>時は生年月日を8桁の数字で入力してください<br>1990年4月1日 → 19900401   |                                                                                                    |
| □ 利用規約に同意する                                          |                                                                                                    |
| 21                                                   |                                                                                                    |
|                                                      |                                                                                                    |
| ● よくある質問を調べる                                         |                                                                                                    |
| 新型コロナワクチン 接種予約サイト 👥                                  | ② <b>ログイン</b> を行います。                                                                                                    |
|                                                      | 画面の「 <b>接種券番号」</b> にクーポン(接種                                                                                                    |
| 0949                                                 | 券)に記載されている「券番号」を入力、                                                                                                    |
| 接種券番号                                                | 「 <b>ハス・ノート</b> 」にはこ日ダの王午月日を<br>「西歴(4 桁)」「日(2桁)」「日(2桁)」で                                                                                                    |
| 0000000001                                           | 入力してください。                                                                                                    |
| ・自治体より送付された接触券に記録されている10桁の受機券<br>番号を入力してください。        | また「利用規約に同意する」にチェック                                                                                                    |
| パスワード                                                | を入れて、                                                                                                    |
| •••••                                                | ·                                                                                                    |
| 初回ロダイン間は生年月日を8桁の数字で入力してくどさい<br>増い1990年4月1日 → 1990401 |                                                                                                    |
|                                                      | 三世代  1234367890<br>  三代  第二世第二世第二世第二世第二世第二世第二世第二世第二世第二世第二世第二世第二世第                                                                                                    |
| 2 利用規約に同意する                                          | 2-1274567234567890 111234567890                                                                                                    |
| <b>X</b> ^                                           | 田田 123456     田田 123456     田田 12345     田田 12345     田田 12345     田田 12345     田田 12345     田田 12345     田田 12345     田田 12345     田田 12345     田田 12345     田田 12345     田田 12345     田田 1234     田田 123     田田 123     田田 123     田田 123     田田 123     田田 123     田田 123     田田 123     田田 123     田田 123     田田 123     田田 123     田田 123     田田 123     田田 123     田田 123     田田 123     田田 123     田田 123     田田 123     田田 123     田田 123     田田 123     田 123     田 123     田 123     田田 123     田田 123     田 123     田 1 |
|                                                      | 221234561234567890 12127 161234567890                                                                                                    |
| 6                                                    |                                                                                                    |
| ● よくある質問を調べる                                         | 00000001# 2/2 〇〇県〇市長 日本 オ                                                                                                    |

現して市長 日本 木田

I

| <        | 新型コロナワクチン 接種予約サイト<br><sup>正成町</sup> |           |
|----------|-------------------------------------|-----------|
|          | 接種者情報登録                             |           |
| 姓(升      | カナ)                                 | 630       |
|          |                                     |           |
| · 11.9 1 | カナ/アルファベットで人力                       |           |
| 名(オ      | カナ)                                 | (850)     |
|          |                                     |           |
| · カダオ    | カナ/アルファペットで人力                       |           |
| 性別       |                                     | (50)      |
| 0 男(     | 性 〇 女性                              |           |
| 電話書      | 作号                                  | 60        |
|          |                                     |           |
| * nd 3   | フン(…)を振いた10-11桁数学で入力してください          | 0         |
| *-1      | レアドレス                               | <b>60</b> |
|          |                                     |           |
| -        |                                     |           |
|          | 次へ進む                                |           |
|          | 💿 よくある質問を調べ                         | 6         |

| <      | 新聞コロナワクチン 機種予約サイト<br>三元和                    | Ξ     |
|--------|---------------------------------------------|-------|
|        | 接種者情報登録                                     |       |
| 姓 (カナ  | -)                                          |       |
| 977    |                                             |       |
| * カタカナ | デアルファベットで入力                                 |       |
| 名(カナ   | •)                                          | •     |
| ジョウ    | ノスケ                                         |       |
| * 4947 | /アルファベットで入力                                 |       |
| 性肌     |                                             |       |
| 0 男性   | ②女性                                         |       |
| 電話番号   | }                                           | œ     |
| 05965  | 88200                                       |       |
| 1472   | <ul> <li>)支払いた10-11拍数学で入力してください。</li> </ul> |       |
| メールア   | FLX                                         | 60    |
| tamak  | *****@tamaki.com                            |       |
| 1      | 次へ進む                                        |       |
|        | (〇 よくある質問を)                                 | MAKES |

③接種者情報登録を行います。

④「**姓(カナ)**」にカタカナで名 字を、「名(カナ)」にカタカナで 下の名前を入力します。「**性別**」 を選択した後、「電話番号」にご 自宅か携帯電話の番号を、ハイ フンは入れないで入力します。 メールアドレスを入力してくだ さい。メールの受信設定も併せ てお願いします。

|       | 新型コロナワクチ:<br>王川 | #標予約サイト<br>川       | Ξ   |
|-------|-----------------|--------------------|-----|
|       | パスワー            | ド設定                |     |
| 新しいパス | ワード             |                    |     |
|       |                 |                    |     |
| *パスワー | ドは半角英数字・品       | 己号のうち2種類を使         | яц. |
| 8文字~1 | 00文字で入力して       | ください               |     |
| (使用可  | 能な記号:_1@#\$%    | ^&*()-+[][],.<>;-) |     |
|       |                 |                    |     |
| 新しいバス | ワードの確認          |                    |     |
|       |                 |                    |     |
|       |                 |                    |     |
|       | 入力内容            | 145-000 D.D.       |     |
|       |                 |                    |     |
|       |                 |                    |     |
|       |                 |                    |     |
|       |                 |                    |     |
|       |                 |                    |     |
|       |                 |                    |     |
|       |                 |                    |     |
|       |                 |                    |     |
|       |                 |                    |     |
|       | (               | C LCASHING         | 321 |
|       |                 |                    |     |

| 新型コロナワクチン 接種予約サイト 🛛 🚍                                                              |  |
|------------------------------------------------------------------------------------|--|
| バスワード設定                                                                            |  |
| 新しいバスワード                                                                           |  |
| •••••                                                                              |  |
| パスワードは半角英数字・記号のうち2種類を使用し、<br>8文字~100文字で入力してください<br>(使用可能な記号:_!@#\$%^&*0-+[][],○:-) |  |
| 新しいパスワードの確認                                                                        |  |
| •••••                                                                              |  |
| 入力內容を確認                                                                            |  |
|                                                                                    |  |
|                                                                                    |  |
| ◎ よくある質問を調べる                                                                       |  |

⑤パスワード設定を行います。

⑥「**新しいパスワード**」を入力します。

パスワードは、半角英数字・記号のうち2 種類を使用し、8 文字から 100 文字で 入力してください。

使用可能な記号

『\_!@#\$%^&\*()-+[]{},.<>:~』 「**新しいパスワードの確認**」に、同じパス ワードを入力し、 <sup>入カ内容を確認</sup> を タップします。

新しいパスワードについて

<u>2回目以降のログインの際に必要になります。</u>メモを取るなどして控えておいてください。

忘れた場合、コールセンターでパスワードの再設定が必要になります。

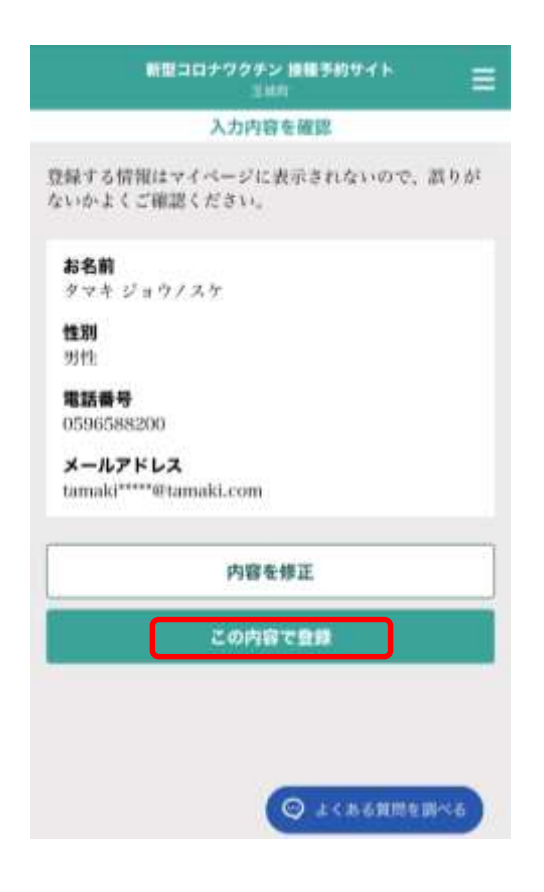

⑦入力内容を確認します。

名前が正しいか、性別が選択したものに なっているか、電話番号が正しいかよく ご確認ください。

| 誤りがなければ、  | C  | の内容で登録 | を |
|-----------|----|--------|---|
| タップします。   |    |        |   |
| 誤っていた場合は、 | 、を | 内容を修正  |   |
|           |    |        |   |

タップし、誤っていた内容を修正します。

# 2.接種予約の方法

| Cal                           | ENIN                                                                       |
|-------------------------------|----------------------------------------------------------------------------|
|                               | マイページ                                                                      |
| 基本情報                          | i.                                                                         |
| 接種券番<br>000000                | <b>号</b><br>0001                                                           |
| セキュリティ頭<br>発芽情報は「意<br>全ての項目を再 | 化のため、すべての情報は詳公院にしております。<br>緑香報変更。ボタンから変更することができますが、<br>変入力する形になるのでご注意ください。 |
|                               | 盘歸情報変更                                                                     |
|                               | パスワード変更                                                                    |
| 回目の接種                         |                                                                            |
| 【掖種会場<br>。                    | 6.                                                                         |
| ワクチン<br>-                     | の種類                                                                        |
| ┃予約日時<br>-                    |                                                                            |
|                               | 新提予約                                                                       |

①マイページで接種の予約を行います。 まずは、1回目の接種の予約を行います。

新規予約 をタップします。

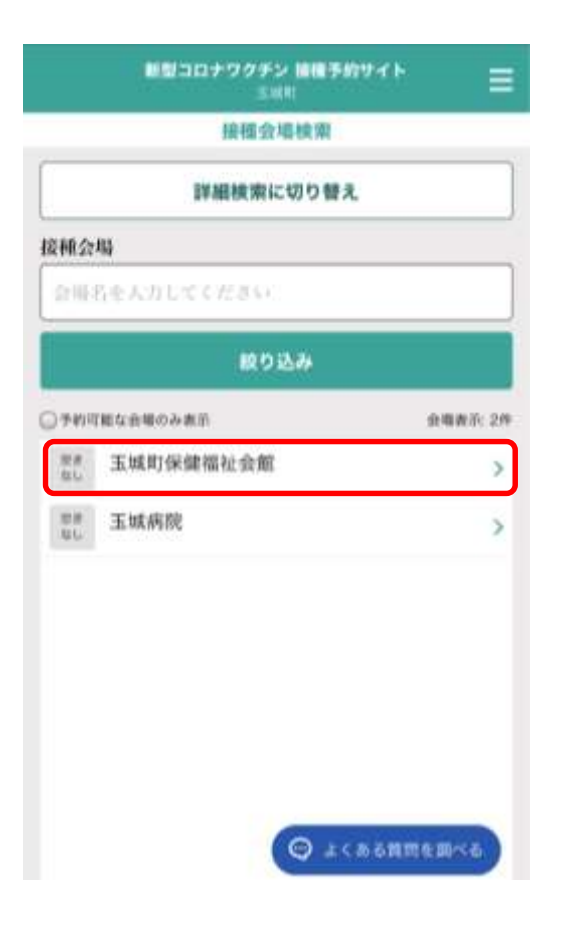

②接種会場検索を行います。

表示されたいる接種会場で希望の会場名「玉城町保健福祉会館」または 「玉城病院」をタップします。

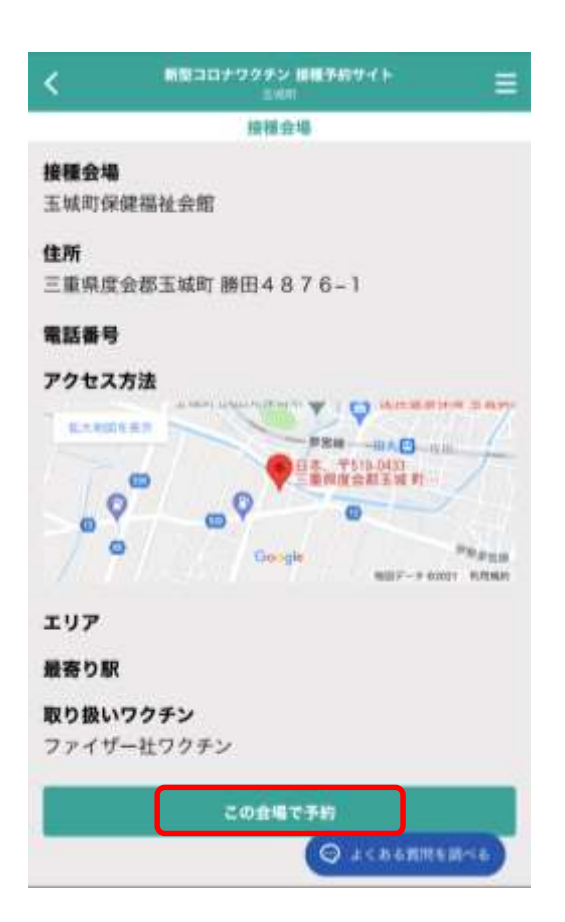

| ③希望 | 望の接種会場の | 情報を確認 |
|-----|---------|-------|
| _   |         |       |

| し、 | この会場で予約 | をタップ |
|----|---------|------|
|----|---------|------|

します。

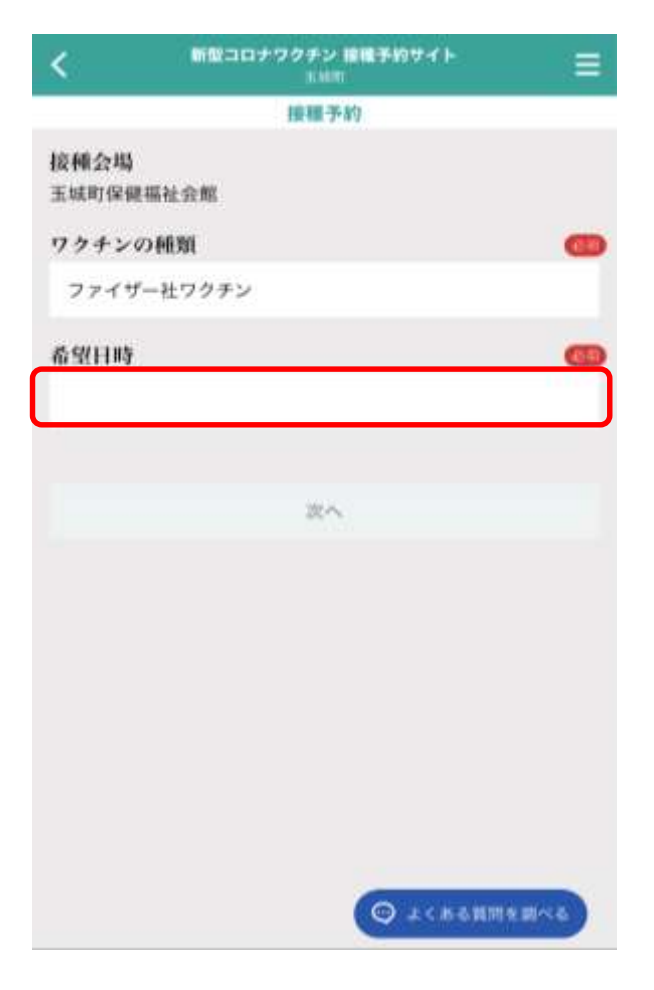

③接種予約を行います。

希望日時の空白スペースをタップします。

| ٠  | 2021年 8月 |      |                      | ٠    |     |    |
|----|----------|------|----------------------|------|-----|----|
| в  | 月        | 火    | 水                    | *    | 皇   | ±  |
|    |          |      | 4                    |      |     |    |
| 8  |          |      |                      |      |     |    |
|    | 16       |      | 18                   |      |     |    |
|    |          |      |                      |      |     |    |
|    |          |      |                      |      |     |    |
| 予約 | の空きが     | ある日作 | tは、 <b>緑</b> t<br>次へ | 色で表示 | されま | ţ. |
|    |          |      |                      |      |     |    |
|    |          |      |                      |      |     |    |

④選択した接種会場の予約可能日が表示されます。希望日をタップします。
 (予約可能な日付は背景が水色になっています。)

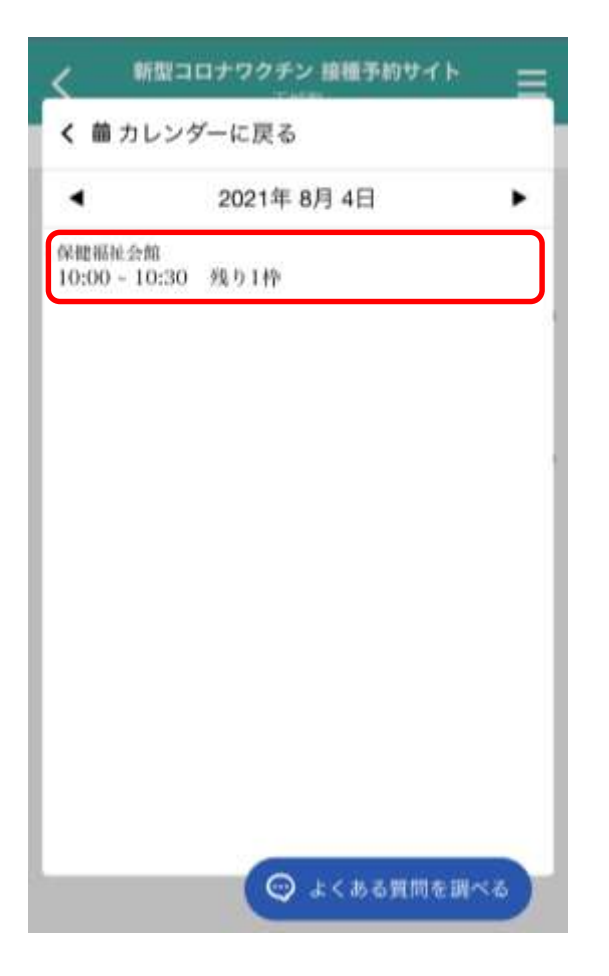

⑤選択した日の予約枠が表示されます。 予約時間と残りの予約枠を確認して、 希望時間をタップします。

**残り 0 枠**となっている時間は予約で きません。

# E Series Series Se

💬 よくある質問を調べる

**⑥接種予約確認**を行います。

接種会場、ワクチンの種類、希望日時 が選択したものになっているかよく ご確認ください。(ワクチンの種類は、 令和 3年 6月 1日時点では"ファイ ザー社ワクチン"のみです。)

| 誤りがなければ、  | 予約を確定する  |
|-----------|----------|
| をタップします。  |          |
| 誤っていた場合は、 | 内容を修正    |
| をタップし、予約の | 修正を行います。 |

| 新型コロナワクチン 接種予約サイト 📄                         |  |  |  |
|---------------------------------------------|--|--|--|
| 接種予約確認                                      |  |  |  |
| 米場できなくなった場合は、速やかに予定のキ<br>ャンセルまたは変更を行ってください。 |  |  |  |
| 接種会場<br>玉城町保健福祉会館                           |  |  |  |
| 接種予約が完了しました                                 |  |  |  |
| マイページ                                       |  |  |  |
| 内容を修正                                       |  |  |  |
| 予約を確定する                                     |  |  |  |
| 💬 よくある質問を調べる                                |  |  |  |

⑦「接種予約が完了しました」と表示され たら、予約が完了しています。接種予約 が完了しましたと表示されない場合は、 予約できていない可能性があります。

マイページで予約の確認をしてください。

## こんなときは

|   | 質問                                     | 回答                                                                                                    |
|---|----------------------------------------|----------------------------------------------------------------------------------------------------|
| 1 | 初回ログインができません。                          | 接種券番号、生年月日が正しいかご確認ください。ま<br>た、「利用規約に同意する」にチェックが入っているか<br>ご確認ください。<br>それでも、ログインできない場合は、初回ログインが<br>完了し、その際に新しいパスワードを設定している可<br>能性があります。ご自身が設定した新しいパスワード<br>を入力してログインしてください。 |
| 2 | 新しいパスワードを忘れてし<br>まいました。                | 予約・相談センターへお電話いただき、パスワードの<br>再設定を行ってください。                                                                                                    |
| 3 | 1回目の予約はしましたが2回<br>目の予約はどうすればいいで<br>すか? | 2回目の予約は1回目接種後、次回の日程を確認した<br>後、係が予約します。                                                                                                    |
| 4 | 家族で同じ日時を予約したい<br>ですがどうしたらいいです<br>か?    | お一人ずつ、ログインして予約を行う必要があります。<br>複数人同時に予約することはできません。                                                                                                    |
|   |                                        |                                                                                                    |
|   |                                        |                                                                                                    |
|   |                                        |                                                                                                    |